# SISTEMA DE VIDEOVIGILÂNCIA

(Ref. : 34540) Manual de utilizador

# ÍNDICE

| COMEÇAR<br>UTILIZAR ESTE MANUAL<br>O QUE ESTÁ INCLUÍDO<br>FAMILIARIZAR-SE COM O RECEPTOR E AS<br>CÂMARAS                                                                                                    | 3<br>3<br>3<br>4                      |
|----------------------------------------------------------------------------------------------------|---------------------------------------|
| O QUE SIGNIFICAM AS LUZES<br>INSTALAR O EQUIPAMENTO<br>INSTALAR O RECEPTOR<br>PLANEAR O SEU ESQUEMA<br>MONTE O SUPORTE DA CÂMARA<br>INSTALE A CÂMARA<br>INSTALAR O SISTEMA<br>DEFINIÇÕES DA CÂMARA<br>DEFINIÇÕES DO SISTEMA<br>DEFINIÇÕES DE GRAVAÇÃO | 5<br>5<br>6<br>8<br>9<br>9<br>9<br>10 |
| DESCRIÇÃO DO FUNCIONAMENTO DO SOFTWARE<br>DO SISTEMA                                                                                                    | 11                                    |
| ECRÃ DO MODO LIVE<br>O QUE SIGNIFICAM OS ÍCONES<br>ALTERAR A FORMA COMO O ECRÃ DO MODO                                                                                                    | 11<br>12<br>13                        |
| LIVE E APRESENTADO<br>UTILIZAR A FUNCIONALIDADE DE ZOOM<br>UTILIZAR O SEU SISTEMA<br>GRAVAR VÍDEO NO MODO LIVE<br>REPRODUZIR VÍDEO GRAVADO<br>ADICIONAR NOVAS CÂMARAS                                                                                 | 14<br>14<br>14<br>15<br>15            |
| DESCRIÇÕES DO ECRÃ DO SISTEMA                                                                                                    | 17                                    |
| DESCRIÇÃO GERAL<br>ECRÃ DEFINIÇÕES DO SISTEMA<br>ECRÃ CONF. CÂM.<br>ALGO A SABER ACERCA DO EMPARELHAMENTO<br>DE CÂMARAS:                                                                                                    | 17<br>17<br>19<br>19                  |

| ECRÃ CONFIG. GRAVADOR                     | 21 |
|-------------------------------------------|----|
| ECRÃ CONFIG. REDE                         | 24 |
| ECRÃ CONF. ALARME                         | 27 |
| ECRÃ CONF. SIST.                          | 29 |
| ACTUALIZAR O SISTEMA                      | 34 |
| IDIOMA                                    | 34 |
| DICAS                                     | 35 |
| ACESSO REMOTO                             | 36 |
| DESCRIÇÃO GERAL                           | 36 |
| REQUISITOS DO SISTEMA                     | 36 |
| TRANSFERIR APLICAÇÕES                     | 37 |
| ANDROID                                   | 37 |
| IPHONE                                    | 43 |
| LIGAR À INTERNET                          | 46 |
| MANUTENÇÃO DO SISTEMA                     | 48 |
| ACTUALIZAR O FIRMWARE                     | 48 |
| CUIDADOS COM O HARDWARE                   | 48 |
| RECEPTOR                                  | 48 |
| CÂMARAS                                   | 48 |
| RESOLUÇÃO DE PROBLEMAS                    | 49 |
| INFORMAÇÕES ADICIONAIS                    | 51 |
| ESPECIFICAÇÕES DO PRODUTO                 | 51 |
| Aviso de bateria de lítio-polímeros       | 52 |
| Informações sobre reciclagem e eliminação | 53 |

# COMEÇAR

# **UTILIZAR ESTE MANUAL**

Este manual está dividido em seis secções principais:

- ► Começar. Esta secção descreve o seu hardware e como instalá-lo.
- ► Descrição das operações do software do sistema. Esta secção lista as operações básicas num formato abreviado. Referencia dados de ecrã na terceira secção.
- ► Descrições do ecrã do sistema. Aqui, irá encontrar descrições detalhadas de todos os ecrã e como são utilizados.
- ► Acesso remoto. Esta secção indica como ligar o seu sistema de vigilância à Internet e acedê-lo a partir do computador ou outro dispositivo.
- Manutenção do sistema
- Resolução de problemas

# O QUE ESTÁ INCLUÍDO

Deve ter os itens seguintes:

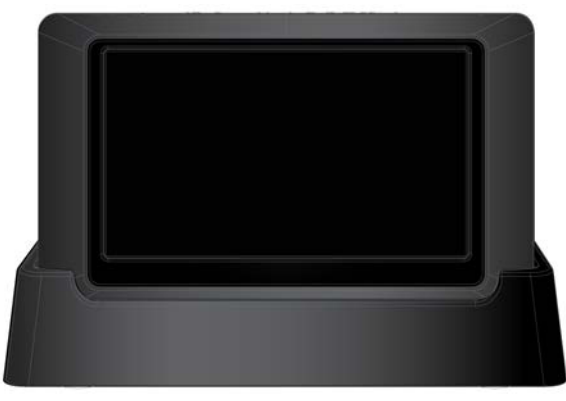

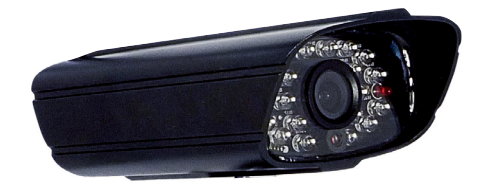

Câmara

Receptor e base

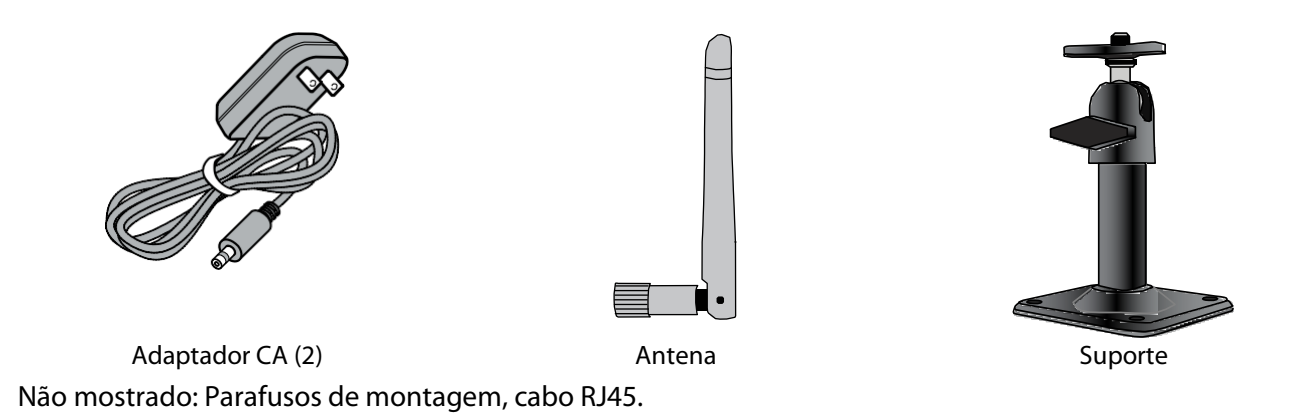

Se algum item estiver em falta ou danificado, contacte imediatamente a nossa linha de apoio ao cliente. Nunca utilize produtos danificados!

# FAMILIARIZAR-SE COM O RECEPTOR E AS CÂMARAS

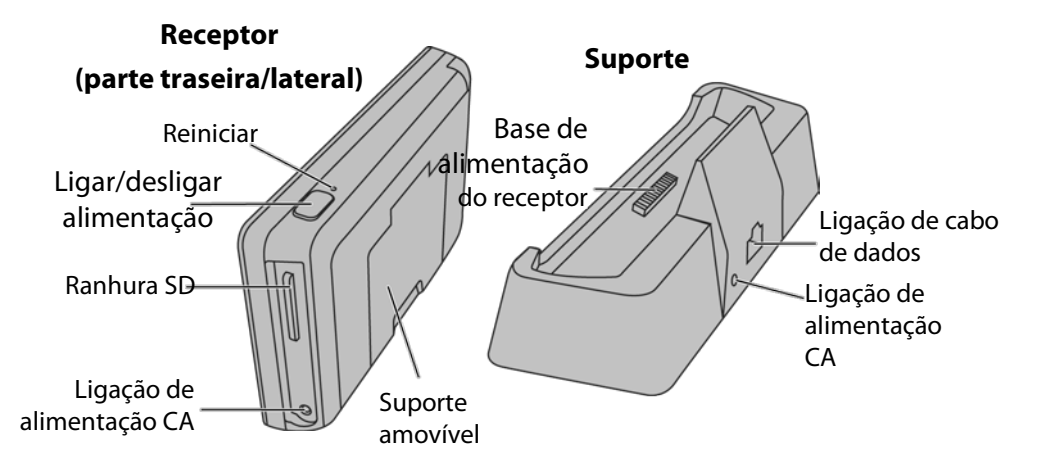

#### Vista frontal

#### Vista traseira

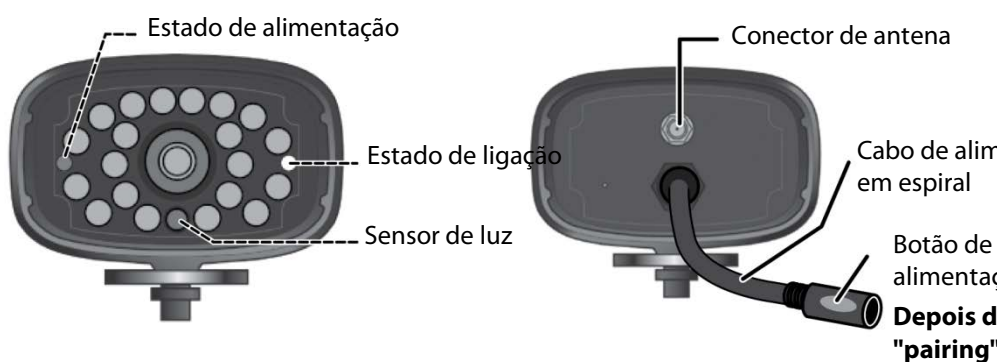

Cabo de alimentação

alimentação/emparelhamento

Depois de activar o modo de "pairing", pressionar o botão de conexão que se encontra no cabo de alimentação da câmera.

### **O QUE SIGNIFICAM AS LUZES**

| Luz                              | Estado           | O que significa                          |  |
|----------------------------------|------------------|------------------------------------------|--|
| Estado Acesa<br>alim. (Vermelha) |                  | A câmara está ligada.                    |  |
|                                  | Apagada          | A câmara está desligada.                 |  |
| Estado                           | Intermitente     | A câmara está no modo de emparelhamento. |  |
| de<br>ligação                    | Acesa<br>(Verde) | A câmara está ligada ao receptor.        |  |
|                                  | Apagada          | A câmara está no modo de espera.         |  |

# **INSTALAR O EQUIPAMENTO**

#### **INSTALAR O RECEPTOR**

- Se estiver a utilizar o receptor como uma unidade autónoma, vire o suporte na parte traseira do receptor 1. e estenda a antena. Ligue um adaptador CA à entrada de alimentação no lado do receptor. Se estiver a utilizar o receptor na base, introduza o receptor na base e ligue um adaptador CA à entrada na parte traseira da base.
- Lique a outra extremidade do adaptador a uma tomada CA (padrão) de 220 volts. 2.
- 3. Prima o botão **POWER** na parte superior do receptor durante 3 - 4 segundos para o ligar.

- 4. O receptor apresenta o ecrã de boas-vindas durante alguns segundos e, de seguida, muda para a vista LIVE.
- 5. Quando a bateria está fraca, carregue imediatamente o receptor para garantir o funcionamento normal do sistema e a capacidade de armazenamento do cartão de memória.

#### O ecrã permanece escuro até as câmaras serem ligadas.

#### PLANEAR O SEU ESQUEMA

Deve posicionar a câmara numa localização/ângulo de modo a capturar a área que pretende ver, também necessita de ter em conta os factores seguintes antes e durante a instalação uma vez que a série Guardian possui uma função de detecção de movimento para detectar intrusos e LED infra-vermelhos na câmara para permitir visão nocturna, para uma vigilância 24 horas.

- 1. A direcção de movimento esperada relativa à posição da câmara. A função de detecção de movimento é mais sensível ao movimento ao longo da área de visualização da câmara do que ao movimento de aproximação ou afastamento da câmara.
- 2. Evite apontar a câmara para árvores, plantas e superfícies de água para reduzir os falsos alarmes. O vento pode fazer com os objectos se movam e a luz pode reflectir nas superfícies de água e accionar uma falsa detecção.

Assim que tiver instalado e apontado a câmara, ajuste a sensibilidade da detecção de movimento. Pode definir individualmente a sensibilidade de movimento de cada câmara. Ao longo do tempo, irá encontrar uma definição de sensibilidade adequada à sua localização e situação.

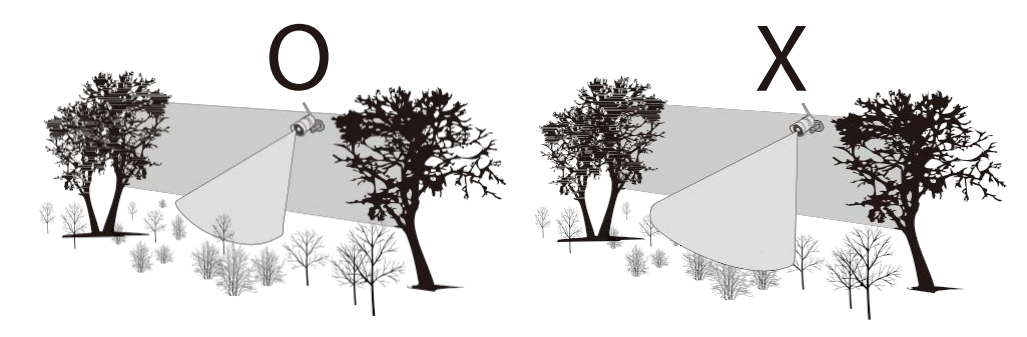

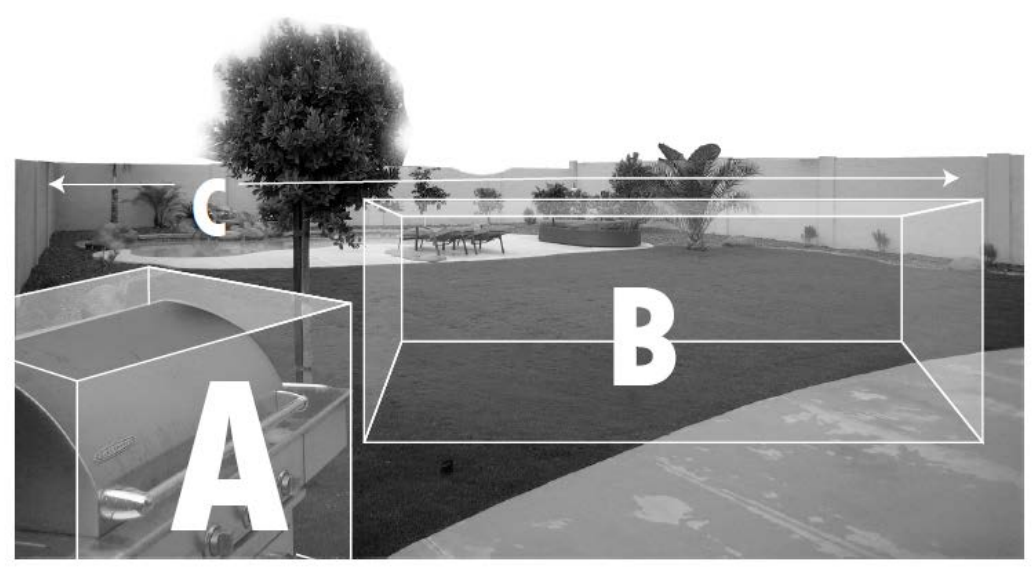

A área mais eficiente para detecção de movimento é a secção 3 a 6 metros à frente da câmara (B). Os objectos no espaço de 3 metros (A) da câmara podem causar mais falsas detecções do que o normal, especialmente à noite, devido à reflexão da luz IV emitida pela câmara. Os objectos móveis a mais de 6 metros de distância (C) podem não ser facilmente detectados devido ao tamanho do objecto.

Ocasionalmente, a câmara pode detectar movimento que não é importante para si. Atente que as condições seguintes podem causar accionamentos indesejados (frequentes):

| Ícone                                                | Solução                                                                                                    |  |  |  |
|------------------------------------------------------|----------------------------------------------------------------------------------------------------|--|--|--|
| Árvores agitadas pelo vento                          | Coloque a câmara de modo a que os objectos agitados<br>pelo vento fiquem fora do alcance da mesma.                  |  |  |  |
| Animais em movimento à frente da câmara              | Reduza a sensibilidade do sensor de movimento e/ou<br>coloque a câmara em áreas com menos movimentos de<br>animais. |  |  |  |
| Veículos em movimento à frente da câmara             | Coloque a câmara de modo a que o tráfego de veículos<br>fique fora do alcance da mesma.                             |  |  |  |
| Movimento reflectido na água ou superfícies de vidro | Reduza o nível da sensibilidade de movimento e/ou<br>reajuste o ângulo da câmara.                                   |  |  |  |

### **MONTE O SUPORTE DA CÂMARA**

Pode instalar a câmara com o suporte na parte inferior (numa parede ou tampo de mesa) ou na parte superior (no tecto). Quando está a posicionar a câmara, o melhor é ter consigo o receptor; é muito mais fácil colocar a câmara na posição certa quando o visor está por perto.

- 1. Segure a base do suporte da câmara onde a pretende instalar e assinale a localização dos orifícios dos parafusos.
- 2. Utilize os parafusos e buchas incluídos para instalar a base na parede ou tecto.
- 3. Antes de instalar a câmara, puxe suavemente o suporte para se certificar de que está bem fixo.

#### INSTALE A CÂMARA

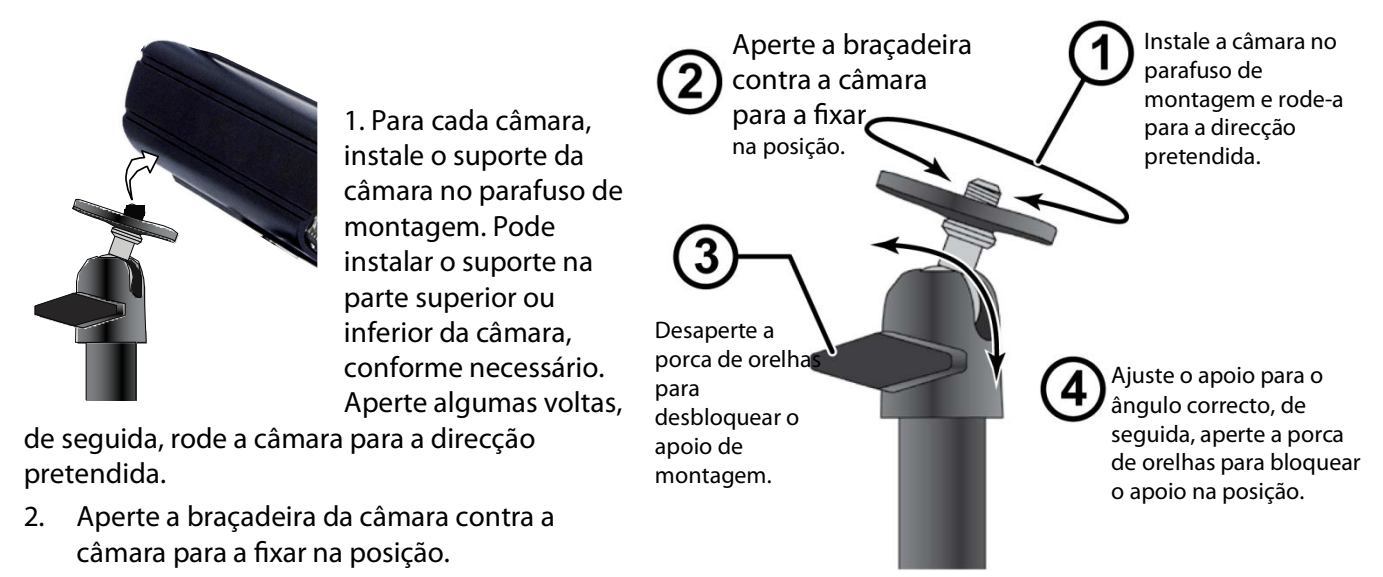

3. Desbloqueie o apoio de montagem ao rodar a porca de orelhas algumas voltas para a esquerda.

- 4. Coloque o apoio de montagem no ângulo correcto, de seguida, aperte a porca de orelhas até o apoio bloquear na posição.
- 5. Instale a antena na parte traseira da câmara.
- Ligue uma extremidade de um adaptador CA ao cabo de alimentação em espiral da câmara e ligue a outra extremidade a uma tomada CA (padrão) de 220 volts. (Se necessário, ligue o cabo de extensão ao cabo em espiral da câmara e ligue o adaptador CA ao cabo de extensão.)

# Certifique-se de que a ficha de alimentação e o conector estão bem apertados para evitar a entrada de água.

 Certifique-se de que a luz do estado de alimentação acende. Se não acender, experimente voltar a ligar o adaptador CA e certifique-se de que a tomada não é controlada por um interruptor de parede.

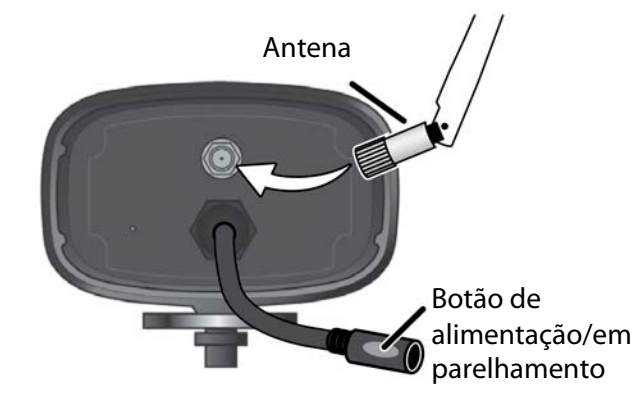

8. Deve surgir vídeo no ecrã do modo Live.

# **INSTALAR O SISTEMA**

Agora, pode configurar as suas suas câmaras e o sistema de acordo com as suas definições preferidas..

## DEFINIÇÕES DA CÂMARA

- ▶ Brilho (página <u>21)</u>
- Detecção de movimento (página <u>22)</u>
- Gravações programadas (página <u>22)</u>
- Alarmes (página <u>27)</u>

## DEFINIÇÕES DO SISTEMA

- Poupança energia (página <u>29)</u>
- Autobloqueio ecrã (página <u>30)</u>
- Horas (página <u>31)</u>
- Código segurança (página <u>25)</u>

▶ Idioma (o idioma predefinido é Inglês; consulte a página <u>34)</u>

### DEFINIÇÕES DE GRAVAÇÃO

- ▶ Detecção de movimento (página <u>22)</u>
- Gravações programadas (página <u>22)</u>

# DESCRIÇÃO DO FUNCIONAMENTO DO SOFTWARE DO SISTEMA

O software do sistema do receptor funciona através de uma série de ecrãs que permitem escolher grupos de operações. Por exemplo, quando toca no ícone da câmara nos menus pop-up, pode definir a forma como pretende que o principal ecrã de visualização - denominado modo Live - apresente imagens das câmaras emparelhadas. Pode comutar entre câmaras, mostrar todas as câmaras num único ecrã (Vista Quad) ou apenas apresentar uma câmara específica.

O ecrã do modo Live permite visualizar as transmissões da câmara. Também permite configurar a apresentação do ecrã e efectuar ajustes. Os ícones no próprio ecrã permitem controlar o estado de alimentação e da câmara.

# ECRÃ DO MODO LIVE

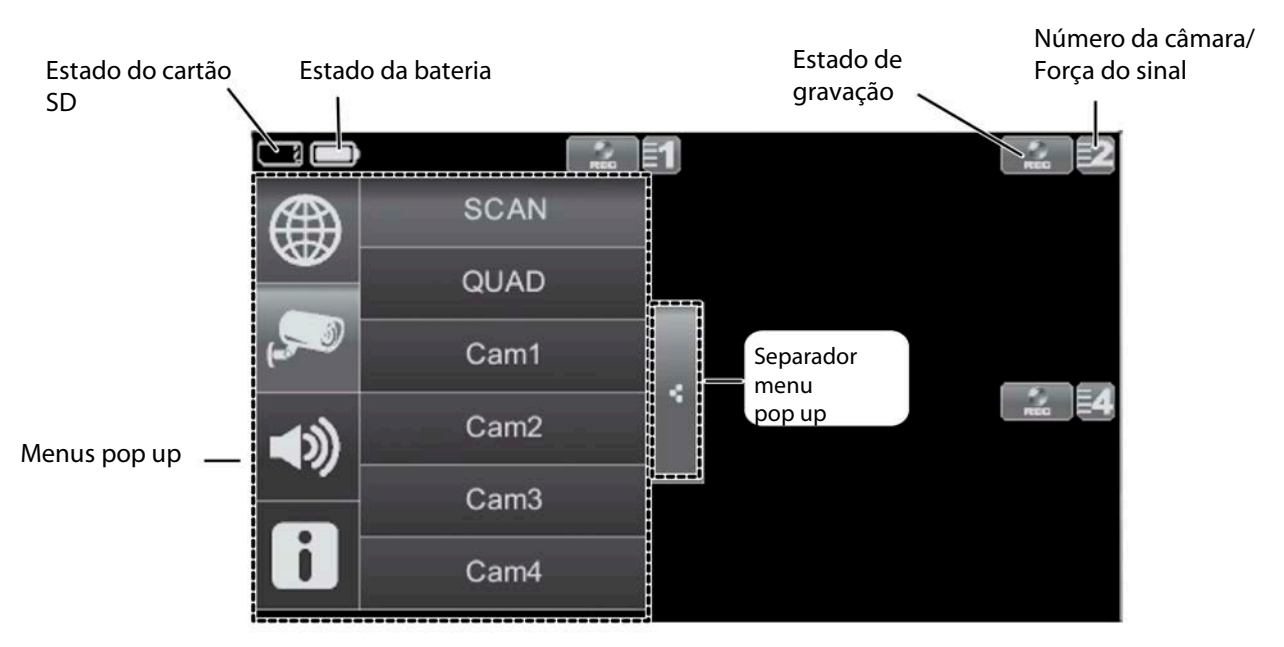

### O QUE SIGNIFICAM OS ÍCONES

| Ícone                                | O que faz                                                                                                    |
|--------------------------------------|----------------------------------------------------------------------------------------------------|
| MODO DE CÂMARA                       | Seleccione como pretende que o ecrã do modo Live apresente as informações da<br>câmara:<br>- Comutar entre câmaras (5 segundos)<br>- Vista Quad (apresentação de todas as câmaras emparelhadas)<br>- Vista completa (1 câmara apresenta em ecrã inteiro) |
|                                      | Ajuste o nível de volume para os alertas do sistema.                                                                                                    |
| DEFINIÇÕES DO<br>SISTEMA<br>GUARDIAN | Aceda aos ecrãs de funcionamento do software Guardian ou visualize os eventos<br>gravados.                                                                                                    |
| CAPACIDADE SD                        | Indica a capacidade de memória restante.                                                                                                    |
| CAPACIDADE DA<br>BATERIA             | Apresenta a capacidade da bateria. Este gráfico mostra a bateria com a carga quase<br>completa.                                                                                                    |
| NÚMERO DA<br>CÂMARA                  | Apresenta o número da câmara e a força do sinal através das linhas de estado à<br>esquerda do número.                                                                                                    |
| ESTADO DE<br>GRAVAÇÃO                | Toque para iniciar ou parar a gravação nessa câmara<br>- Acesa fixa - Gravação parada<br>- Intermitente - Em gravação                                                                                                    |
| MOVIMENTO                            | - Acesa fixa - Nenhum movimento detectado<br>- Intermitente - A câmara está a gravar                                                                                                    |

| Ícone                         | O que faz                                                                                                    |
|-------------------------------|----------------------------------------------------------------------------------------------------|
| PROGRAMAÇÃO                   | - Acesa fixa -<br>- Intermitente -                                                                                    |
| SEPARADOR<br>MENU POP UP      | Abre e fecha a apresentação do menu pop up.                                                                           |
| €                             | ZOOM: Aproxima uma área específica da imagem.                                                                         |
| ZOOM DE<br>AFASTAMENTO        | Após aproximar, toque uma vez para regressar ao ecrã da zona.<br>Toque uma segunda vez para regressar ao ecrã normal. |
| INDICADOR NENHUM<br>CARTÃO SD | Surge quando o cartão SD não está presente ou está danificado.                                                        |

O ecrã de zoom é apresentado em 2 vistas, Ampliar zonas seleccionadas ou Ampliar a partir do meio. A vista Ampliar zonas seleccionadas divide a área de imagem do ecrã em 5 quadrantes. Toque num quadrante para aproximar para uma vista mais nítida.

### ALTERAR A FORMA COMO O ECRÃ DO MODO LIVE É APRESENTADO

O ecrã do modo Live é apresentado em 2 vistas - Vista Quad ou Vista completa. A Vista Quad divide a área de imagem do ecrã em 4 quadrantes e apresenta o vídeo da câmara em cada quadrante. Se estiverem ligadas menos de 4 câmaras, apenas será apresentado o vídeo dessas câmaras no ecrã do modo Live.

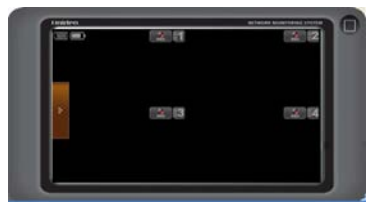

A Vista completa apresenta o vídeo de uma única câmara no ecrã inteiro. Se estiver na Vista Quad, toque no quadrante da câmara que pretende expandir para a Vista completa. Toque nessa imagem para regressar à Vista Quad.

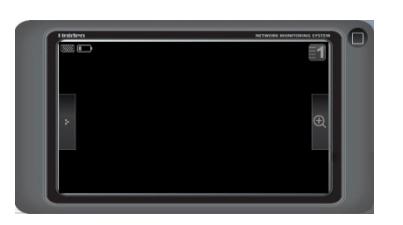

#### UTILIZAR A FUNCIONALIDADE DE ZOOM

Pode aplicar o zoom numa área em particular da imagem durante o ecrã do modo Live.

- 1. Na Vista completa, toque em + para activar o modo PENTAZOOM ou na Vista Quad, seleccione primeiro a câmara e, de seguida, toque em + para activar o modo ZOOM.
- 2. Seleccione a zona ao tocar dentro da área da zona para visualizar o ecrã com zoom.

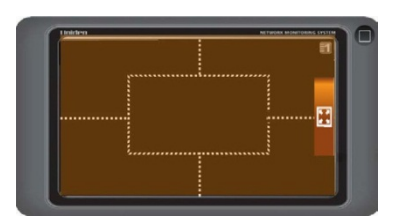

# UTILIZAR O SEU SISTEMA

### **GRAVAR VÍDEO NO MODO LIVE**

- 1. No ecrã do modo Live, toque em 🔜 para a câmara começar a gravar.
- 2. Toque novamente para parar a gravação.

#### Pode gravar a partir de todas as câmaras ao mesmo tempo.

### **REPRODUZIR VÍDEO GRAVADO**

A partir dos menus pop-up, toque nos ícones seguintes à medida que aparecem nos ecrãs:

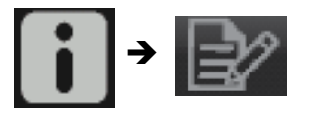

É apresentado o ecrã Lista de gravações.

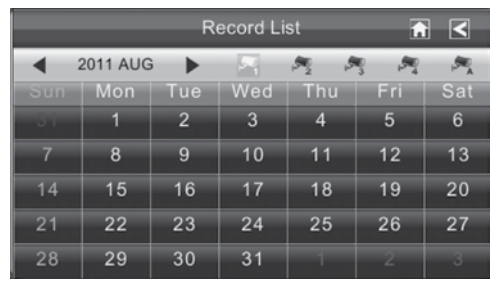

1. Toque no dia destacado que contém a gravação que pretende visualizar. O ecrã *Lista de gravações* apresenta as gravações desse dia listadas numa pasta.

#### Se tocar num dia que não está destacado, é apresentada uma pasta sem gravações listadas.

- 2. Toque na gravação que pretende visualizar. É apresentada no ecrã.
- 3. Toque em qualquer área do ecrã sem ícones de controlo para apresentar a barra de progresso da reprodução. Toque novamente nessa área para a fechar.
- 4. Enquanto o progresso de reprodução está visível, pode avançar/recuar ao arrastar a barra de reprodução para a frente ou para trás.
- 5. Quando a reprodução termina, toque em 🔝 ou < para regressar à Lista de gravações.

## ADICIONAR NOVAS CÂMARAS

O seu receptor suporta um total de quatro câmaras activas de cada vez. Quando adiciona uma câmara, tem de emparelhá-la com o receptor (ou seja, tem de "apresentar" a câmara ao receptor para que possam comunicar).

#### ALGO A SABER ACERCA DO EMPARELHAMENTO DE CÂMARAS:

- ► Se uma câmara já estiver atribuída ao canal seleccionado, o receptor substitui a ligação dessa câmara pela ligação nova.
- ► Emparelhe apenas uma câmara de cada vez! O receptor liga-se à primeira câmara que detecta. Se duas ou mais câmaras estiverem no modo de emparelhamento, não pode controlar qual a câmara que o receptor irá detectar primeiro.

#### EMPARELHAR CÂMARA

- 1. A partir do ecrã *Emparelhar câmara* (consulte a p.19), toque na imagem da câmara que pretende emparelhar. É apresentado um ícone de processamento durante uma contagem decrescente de 60 segundos.
- 2. Durante a contagem decrescente de 60 segundos, prima e solte rapidamente o botão de emparelhamento no cabo de alimentação dessa câmara (consulte a p.9). Aparece uma marca de verificação no receptor para essa câmara quando o emparelhamento está concluído.
- 3. O sistema ajusta automaticamente o ecrã *Câm. lig.* em conformidade.
- 4. Se tiver problemas, consulte a tabela seguinte:

| Se                                                                                           | Experimente                                                                                                    |
|----------------------------------------------------------------------------------------------|----------------------------------------------------------------------------------------------------|
| o ícone do estado do sinal<br>da câmara não apresentar<br>barras                             | <ul> <li>- certificar-se de que a câmara está ligada e de<br/>que o LED vermelho está aceso.</li> <li>- certificar-se de que a câmara está<br/>emparelhada com o canal correcto</li> <li>- voltar a emparelhar a câmara e o receptor</li> </ul> |
| o ícone do estado do sinal da<br>câmara mostra uma ou duas<br>barras ou a qualidade de vídeo | Consultar a p.12 para sugestões sobre como melhorar a qualidade de vídeo.                                                                                                    |
| a câmara não emparelha com<br>o receptor                                                     | <ul> <li>- certificar-se de que a câmara está ligada e de<br/>que o LED vermelho está aceso.</li> <li>- premir e soltar rapidamente o botão de<br/>emparelhamento. Não prima continuamente o<br/>botão de emparelhamento.</li> </ul>            |

# DESCRIÇÕES DO ECRÃ DO SISTEMA

# DESCRIÇÃO GERAL

Esta secção descreve detalhadamente o ecrã do SISTEMA. Fornece um caminho para o ecrã visualizado.

# ECRÃ DEFINIÇÕES DO SISTEMA

A partir do menu pop-up, toque nos ícones seguintes à medida que aparecem nos ecrãs:

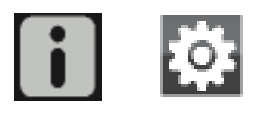

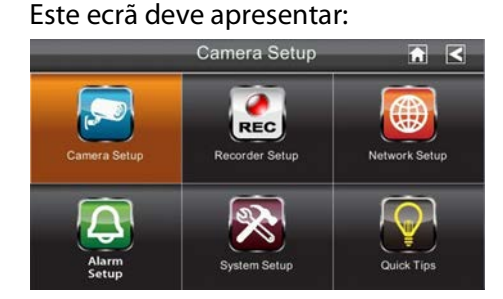

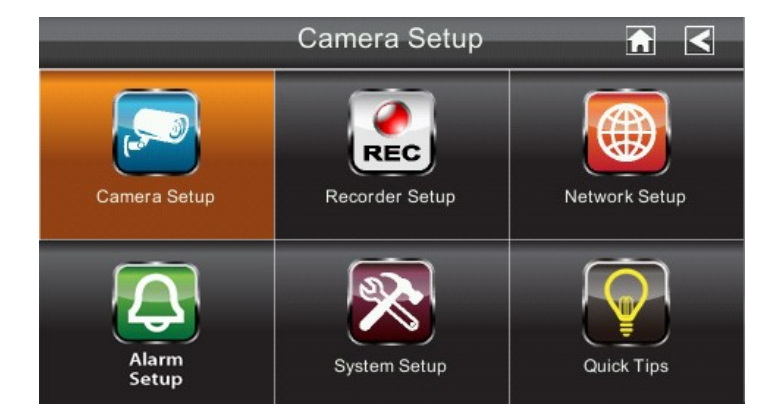

O ecrã Definições do SISTEMA destaca a opção Conf. câm. como predefinição.

| Ecrã principal   | Ecrãs secundários     | O que faz                                                                                          |  |  |  |
|------------------|-----------------------|----------------------------------------------------------------------------------------------------|--|--|--|
| Conf. câm.       | Empar.                | Emparelha novas câmaras com o receptor.                                                            |  |  |  |
|                  | Câm. lig.             | Tornas as câmaras visíveis para o monitor.                                                         |  |  |  |
|                  | Brilho                | Clareia ou escurece o vídeo dessa câmara.                                                          |  |  |  |
| Config. gravador | Detecção de movimento | Grava quando algo se move à frente da câmara.<br>Continua a gravação durante 2 minutos.            |  |  |  |
|                  | Gravação de programa  | Defina uma programação para tempos e durações de gravação pré-determinados.                        |  |  |  |
| Config. rede     | Conf. Internet        | Seleccione o tipo de ligação de Internet a utilizar.                                               |  |  |  |
|                  | Código segurança      | Defina um código de segurança para acesso remoto.                                                  |  |  |  |
|                  | E-mail                | Designe um endereço de correio electrónico para receber notificações de acesso remoto.             |  |  |  |
|                  | Informações da rede   | Apresenta informações sobre a sua rede e o número<br>VID exclusivo do receptor.                    |  |  |  |
| Conf. alarme     | Período               | Defina uma duração de tempo para o alarme soar.                                                    |  |  |  |
|                  | Volume                | Defina o volume do alarme.                                                                         |  |  |  |
|                  | Melodia               | Seleccione a melodia do alarme.                                                                    |  |  |  |
| Conf. sist.      | Poupança energia      | Desliga temporariamente o LCD após o sistema estar inactivo durante 2 minutos para poupar energia. |  |  |  |
|                  | Autobloqueio ecrã     | Bloqueia o ecrã para impedir mais actividade até o ecrã ser desbloqueado.                          |  |  |  |
|                  | Horas                 | Defina a hora em incrementos de 12 horas.                                                          |  |  |  |
|                  | Formatar armazen.     | Formata/elimina todos os dados no cartão SD.                                                       |  |  |  |
|                  | Actualizar o sistema  | Actualiza o firmware do receptor.                                                                  |  |  |  |
|                  | Predefin.             | Lista as predefinições do sistema original.                                                        |  |  |  |
| Dicas            | ND                    | Fornece uma lista de 10 perguntas comuns.                                                          |  |  |  |

### ECRÃ CONF. CÂM.

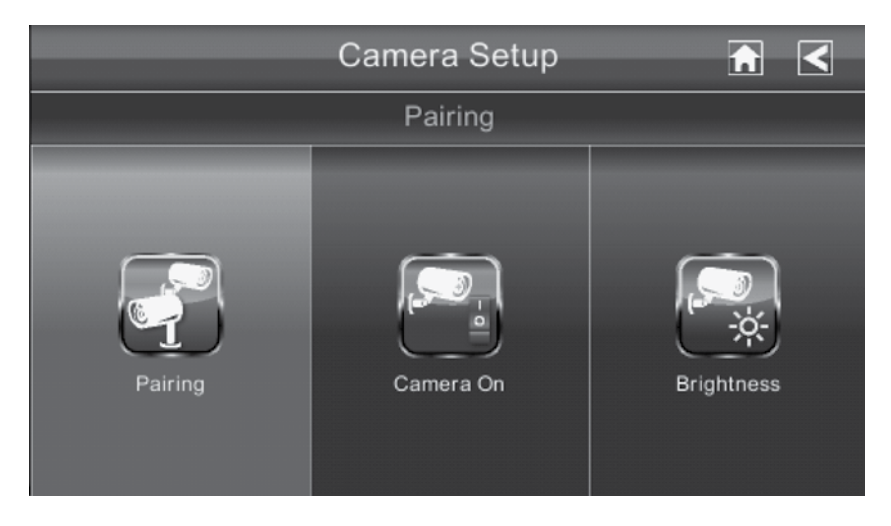

#### EMPAR.

As câmaras são emparelhadas com o receptor na fábrica nos canais 1 e 2. Quando adiciona uma câmara nova ao sistema, tem de emparelhá-la com o receptor (ou seja, tem de "apresentar" a câmara ao receptor para que possam comunicar).

#### ALGO A SABER ACERCA DO EMPARELHAMENTO DE CÂMARAS:

- Se uma câmara já estiver atribuída ao canal seleccionado, o receptor substitui a ligação dessa câmara pela ligação nova.
- ► Emparelhe apenas uma câmara de cada vez! O receptor liga-se à primeira câmara que detecta. Se duas ou mais câmaras estiverem no modo de emparelhamento, não pode controlar qual a câmara que o receptor irá detectar primeiro.

A partir dos menus pop-up, toque nos ícones seguintes à medida que aparecem nos ecrãs:

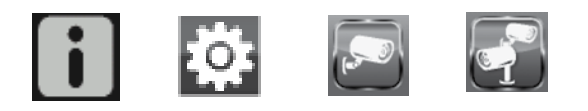

#### Este ecrã deve apresentar:

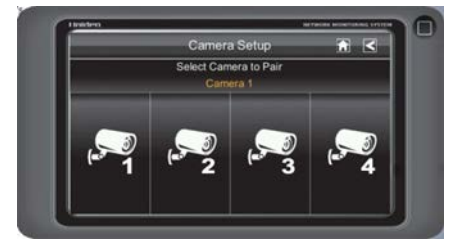

- 1. Toque na imagem da câmara que pretende emparelhar. É apresentado um ícone de processamento durante uma contagem decrescente de 60 segundos.
- 2. Prima e solte o botão de emparelhamento no cabo de alimentação dessa câmara. O sistema indica que o emparelhamento é bem sucedido quando o emparelhamento está concluído.
- 3. O sistema irá ajustar automaticamente o ecrã Câm. lig..

### Utilize este procedimento para mover uma câmara de um canal para um canal diferente

### CÂM. LIG.

Quando adiciona uma câmara ao seu sistema, emparelhe a câmara com o receptor e o sistema irá ligá-la automaticamente. Um X indica uma câmara que está desligada; uma marca de verificação indica que a câmara está ligada a câmara está ligada.

A partir do menu pop-up, toque nos ícones seguintes à medida que aparecem nos ecrãs:

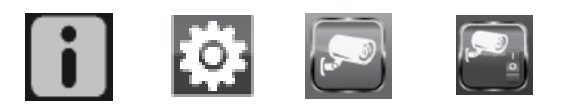

Este ecrã deve apresentar:

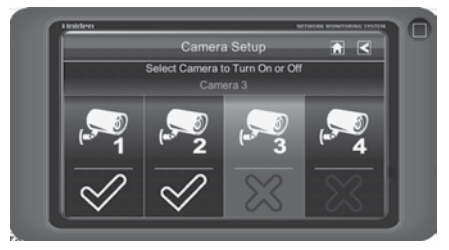

- 1. Toque na câmara que pretende ligar.
- 2. Uma marca de verificação substitui o X sob a câmara.
- 3. Para desligar uma câmara, toque no ícone da câmara. Um X substitui a marca de verificação e indica que a câmara está desligada.

#### BRILHO

A partir do menu pop-up, toque nos ícones seguintes à medida que aparecem nos ecrãs:

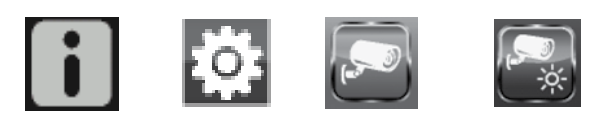

#### Este ecrã deve apresentar:

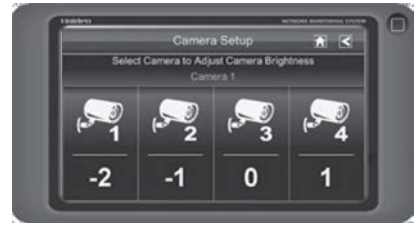

Toque na câmara cujo nível de brilho pretende alterar. O brilho predefinido é 0 e o intervalo é de -2 a 2.

## ECRÃ CONFIG. GRAVADOR

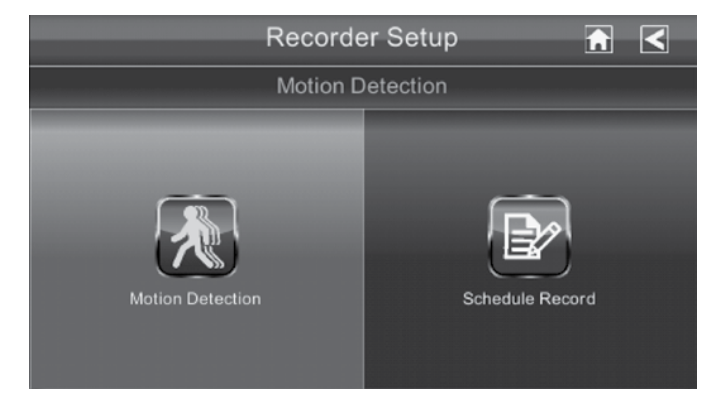

### DETECÇÃO DE MOVIMENTO

A partir dos menus pop-up, toque nos ícones seguintes à medida que aparecem nos ecrãs:

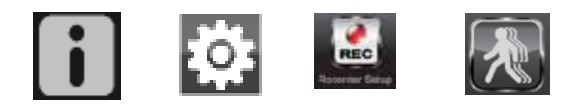

#### Este ecrã deve apresentar:

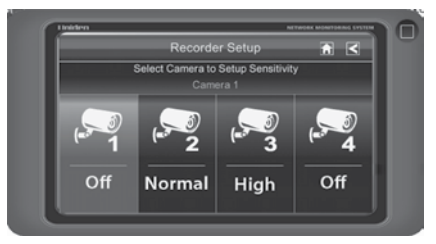

- A sensibilidade de detecção de movimento de cada câmara pode ser definida de forma independente. Pode definir o nível de detecção de movimento para Desligado, Baixo ou Alto. Toque na câmara para comutar entre estas escolhas. Predefinição = Baixo.
- 2. O ecrã regressa ao ecrã Detecção de movimento após 10 segundos ou quando prime o ícone Voltar.

#### GRAVAÇÃO DE PROGRAMA

Pode programar até 5 sessões de gravação programadas num único dia. Está limitado ao tamanho do cartão SD relativamente ao tempo de gravação total que dispõe. Estas sessões de gravação têm de começar e terminar no espaço de um período de 24 horas. Não podem atravessar para o dia seguinte.

A partir dos menus pop-up, toque nos ícones seguintes à medida que aparecem nos ecrãs:

1.

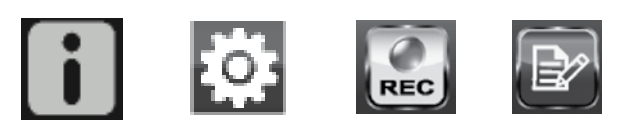

- Toque no número da câmara que pretende gravar (1 4).
- 2. Define a hora de início de gravação. Toque nas caixas de hora e número separadamente e utilize as setas CIMA e BAIXO para percorrer as horas.
- 3. Toque no bloco AM/PM para comutar entre as opções.
- 4. Toque na caixa DATA em branco. É apresentado o ecrã Calendário para programar gravação.

|    | Recorder Setup 🕋 < |     |     |     |     |     |
|----|--------------------|-----|-----|-----|-----|-----|
| •  | 2011 AUG           | •   |     | -   |     |     |
|    | Mon                | Tue | Wed | Thu | Fri | Sat |
|    | 1                  | 2   | 3   | 4   | 5   | 6   |
| 7  | 8                  | 9   | 10  | 11  | 12  | 13  |
| 14 | 15                 | 16  | 17  | 18  | 19  | 20  |
| 21 | 22                 | 23  | 24  | 25  | 26  | 27  |
| 28 | 29                 | 30  | 31  | 1   | 2   | 3   |

O ecrã Gravação de programa apresenta:

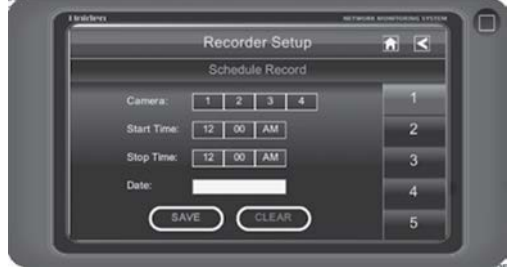

- 5. Toque na data em que pretende a gravação. É apresentado o ecrã anterior.
- 6. Configure a gravação e, de seguida, toque em Guardar. Pode seleccionar outra sessão de gravação para programar, regresse ao ecrã anterior ou regresse ao ecrã do modo LIVE.

### APAGAR UMA GRAVAÇÃO PROGRAMADA

- 1. Aceda ao ecrã Gravação de programa.
- 2. Toque na gravação programada que pretende apagar (1 5). O ecrã apresenta as definições para essa programação.
- 3. Toque em APAGAR. O ecrã reinicia para os valores predefinidos para esse intervalo de gravação.

## ECRÃ CONFIG. REDE

O ecrã *Config. rede* permite seleccionar o tipo de Internet, defina um código de segurança. Pode também apresenta a configuração predefinida do sistema.

A partir do menu pop-up, toque nos ícones seguintes à medida que aparecem nos ecrãs:

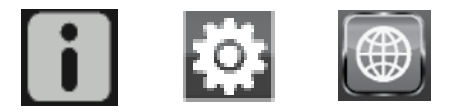

#### O ecrã Config. rede apresenta:

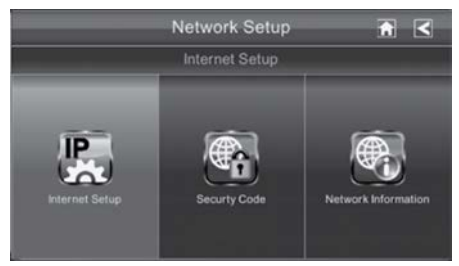

#### CONF. INTERNET

1. Toque no ícone Conf. Internet para apresentar o ecrã Conf. Internet.

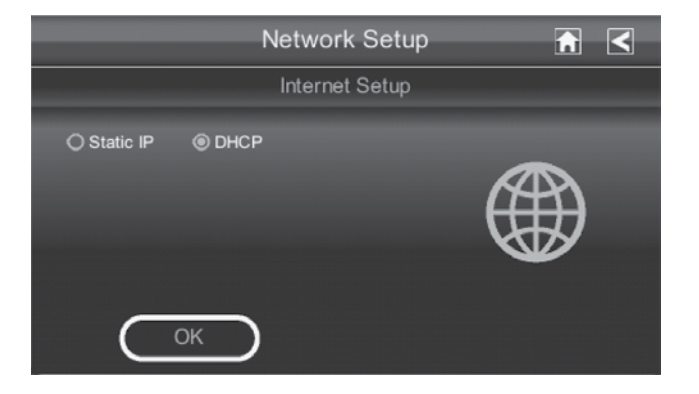

2. Toque na sua selecção e preencha os campos necessários. Toque em OK.

| Selecção    | Campos                |
|-------------|-----------------------|
| IP estático | - End. IP             |
|             | - Máscara subrede     |
|             | - Gateway predefinido |
|             | - Servidor DNS        |
| DHCP        | Nenhum                |

3. Toque em OK aquando do pedido de reinicialização do sistema. É apresentado o ecrã Config. rede.

#### CÓDIGO SEGURANÇA

Configure o seu código de segurança para limitar quem pode ter acesso ao sistema a partir de uma localização remota.

1. Toque no ícone Código segurança para apresentar o ecrã Código segurança.

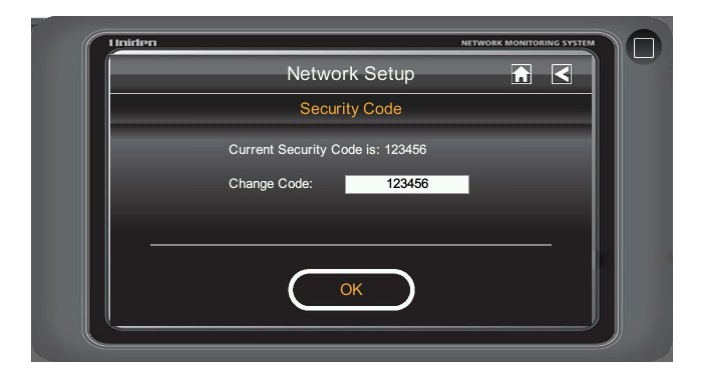

2. Se não tiver introduzido um código de segurança, pode introduzi-lo aqui. Se tiver introduzido previamente um código de segurança, é apresentado o seu código de segurança actual. Toque no campo Alterar código. É apresentado o ecrã do teclado.

|      | Network Setup |        |  |  |
|------|---------------|--------|--|--|
|      |               |        |  |  |
| Q W  | ERTYU         | I O P  |  |  |
| A S  | DFGHJ         | K L    |  |  |
| ∲ Z  | X C V B N     | M      |  |  |
| ?123 | space         | return |  |  |

3. Introduza o seu código de segurança. Pode alterar o teclado de caracteres alfabéticos para números/símbolos e retroceder ao tocar no campo à esquerda da barra de espaço. Toque em Retroceder. É novamente apresentado o ecrã *Código segurança*.

# Tem de introduzir um código de segurança para monitorizar o vídeo a partir de um computador ou outro dispositivo.

4. Toque em OK no pedido de reinicialização do sistema. É apresentado o ecrã Config. rede.

## ECRÃ INFORMAÇÕES DA REDE

1. Toque no ícone Informações da rede para apresentar o ecrã Informações da rede.

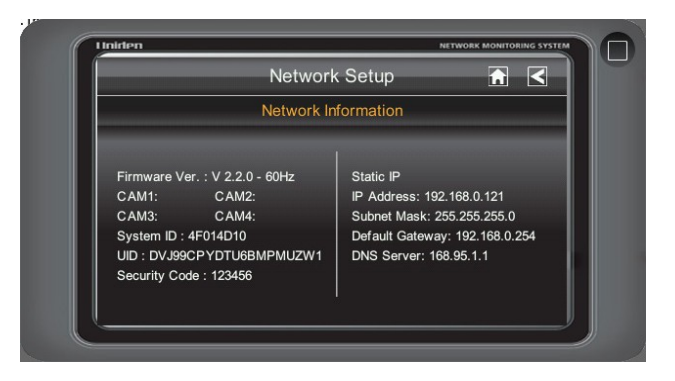

2. Toque na seta VOLTAR para regressar ao ecrã anterior.

O VID é um código único específico ao seu monitor e é necessário (juntamente com o código de segurança) para ganhar acesso remoto às câmaras através da Internet. As informações na definição DCHP é atribuído ao seu monitor a partir do seu router de casa.

### ECRÃ CONF. ALARME

- 4 A partir do ecrã Conf. alarme, pode:
- ► Defina a duração de tempo que o alarme soa
- ► Seleccione uma melodia para o alarme.

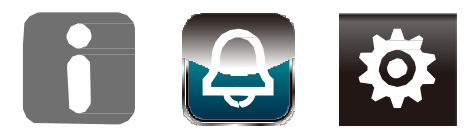

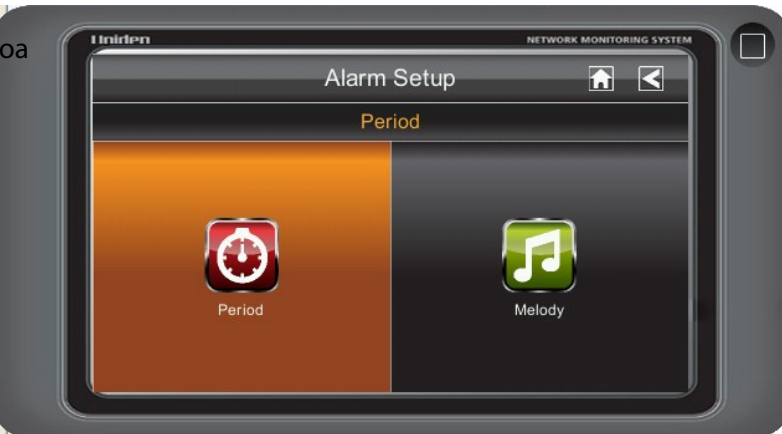

## ECRÃ PERÍODO

Esta selecção permite seleccionar a duração de tempo que a sirene irá soar quando a Detecção de movimento está activada e é detectado movimento.

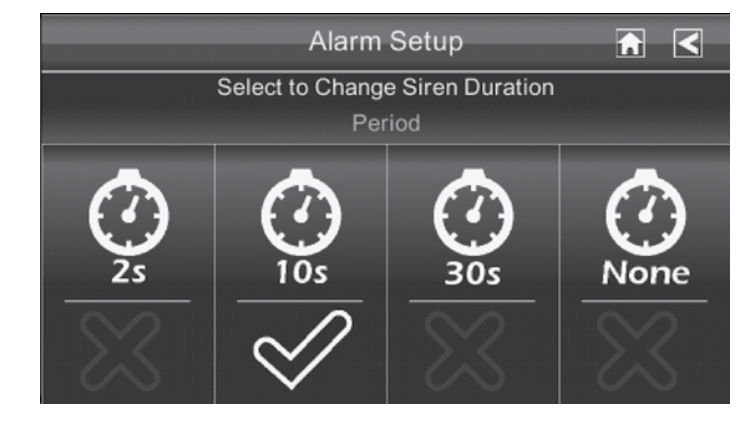

1. Toque em Período. É apresentado o ecrã *Definir duração da sirene*.

- 2. Toque na duração que pretende para a sirene (2, 10 ou 30 segundos) ou toque em Nenhum para desligar as sirenes.
- 3. Toque na seta VOLTAR para regressar ao ecrã anterior.

#### MELODIA

Esta selecção permite seleccionar uma melodia para a sirene.

1. Toque em Melodia. É apresentado o ecrã Alterar melodia da sirene.

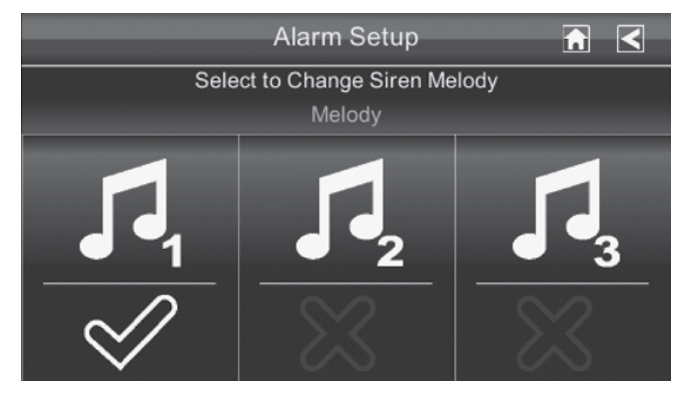

- 2. Aparece uma marca de verificação na melodia que toca e o receptor reproduz uma amostra da melodia seleccionada.
- 3. Toque na seta VOLTAR para regressar ao ecrã anterior.

## ECRÃ CONF. SIST.

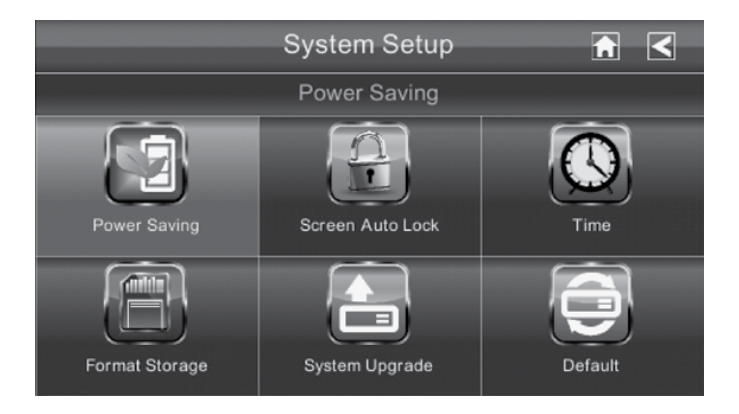

#### POUPANÇA ENERGIA

Quando activa o modo Poupança energia, o monitor entra no modo de suspensão (LDC desliga-se) após estar inactivado durante 2 minutos. Prima o botão de alimentação uma vez para reactivar o monitor. A predefinição é DESLIGADA.

#### Se começar um evento de detecção de movimento ou uma gravação programada, o LCD volta a ligar-se automaticamente.

1. Toque em Activar poupança energia para activar o modo Poupança energia. Predefinição = Desligada.

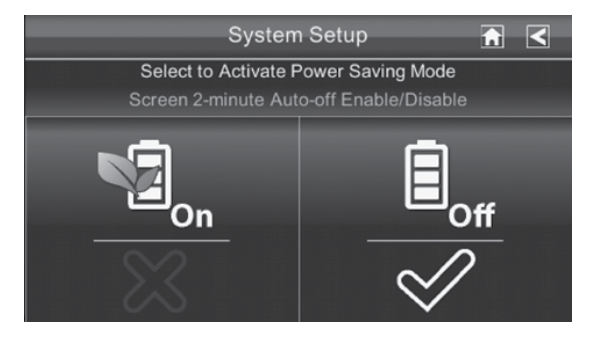

- 2. Aparece uma marca de verificação na sua selecção.
- 3. Toque na seta VOLTAR para regressar ao ecrã anterior.

#### AUTOBLOQUEIO ECRÃ

Quando activa o modo Bloqueio automático, o monitor entra automaticamente no modo de bloqueio de ecrã após estar inactivado durante 2 minutos. O Bloqueio automático desactiva o ecrã táctil e remove os ícones do visor.

1. Toque em Autobloqueio ecrã. É apresentado o ecrã Activar funcionamento do ecrã táctil.

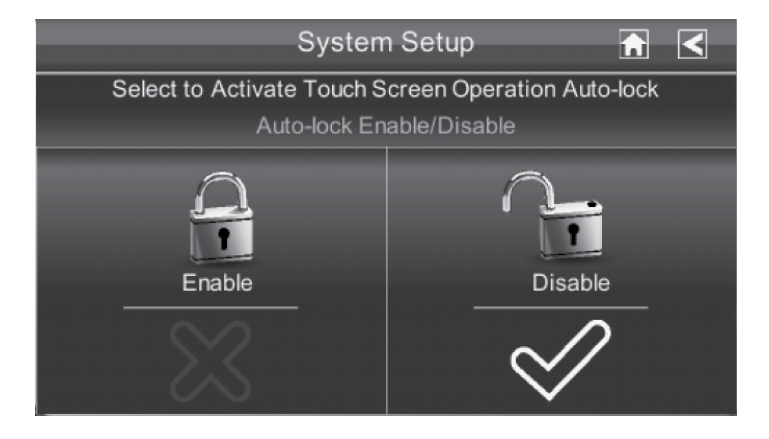

- 2. Toque na sua selecção; é apresentada uma marca de verificação.
- 3. Toque na seta VOLTAR para regressar ao ecrã anterior.

A partir do modo LIVE, toque uma vez no botão de alimentação para desbloquear o ecrã e regressar ao funcionamento normal do ecrã táctil.

### HORAS

O ecrã Horas permite configurar relógios despertadores, definir a hora do sistema e definir um temporizador.

A partir do menu pop-up, toque nos ícones seguintes à medida que aparecem nos ecrãs:

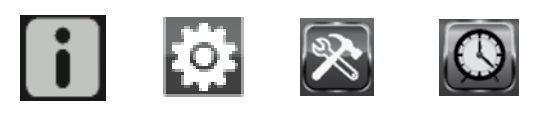

O ecrã seguinte apresenta:

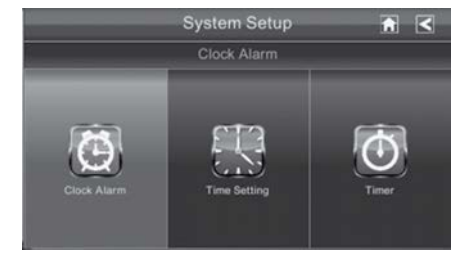

RELÓGIO DESPERT.

1.

Esta funcionalidade funciona como um despertador independente. Não afecta o funcionamento do vídeo em directo ou vídeo de gravação.

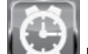

Toque em 🔛 para apresentar o ecrã Relógio despert..

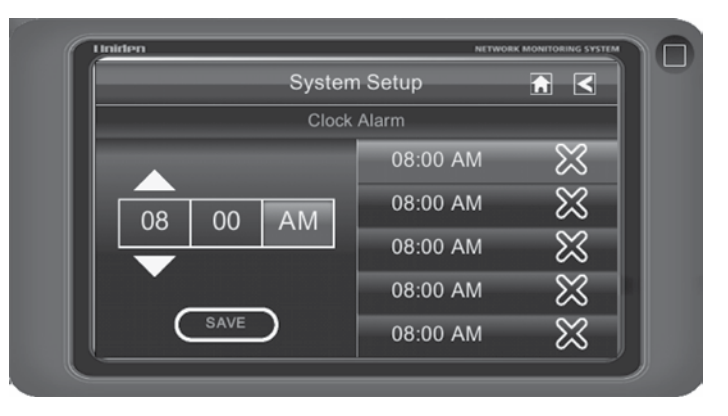

- 2. Toque num botão de alarme (total de 5 à escolha).
- 3. Toque no bloco das horas. As setas CIMA/BAIXO movem o bloco das horas. Defina a hora.

#### Se já houver um relógio despertador definido para esse botão de alarme, irá reiniciar para as 08:00 AM.

- Toque no bloco dos minutos. As setas CIMA/BAIXO movem o bloco dos minutos. Defina o minuto. 4.
- Toque em AM/PM para comutar entre as duas opções. 5.
- Toque em GUARDAR quando terminar. 6.

#### DEFINIR HORA

Este ecrã contém campos para definir o Mês, Dia, Ano, Hora, Minuto e AM/PM.

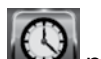

para apresentar o ecrã Definir hora. Toque em 1.

|   |       | System Setup |              |            |        |             |   |
|---|-------|--------------|--------------|------------|--------|-------------|---|
|   |       |              | Time S       | Setting    |        |             |   |
|   | MONTH | day<br>05    | year<br>2011 | ноик<br>04 | MINUTE | ам/рм<br>РМ | ] |
| _ |       |              |              |            |        |             | _ |
|   | (     | SAVE         | $\supset$    | C          | ANCEL  | )           |   |

- Toque em cada campo para o definir. As setas CIMA/BAIXO mudam para esse campo. Utilize 2. CIMA/BAIXO para definir o campo.
- Toque no bloco AM/PM para comutar entre as duas opções. 3.
- Toque em GUARDAR quando terminar. 4.

#### TEMPORIZ.

Esta funcionalidade funciona como um despertador independente. Não afecta o funcionamento do vídeo em directo ou vídeo de gravação.

1. Toque em ora apresentar o ecrã *Definir hora*.

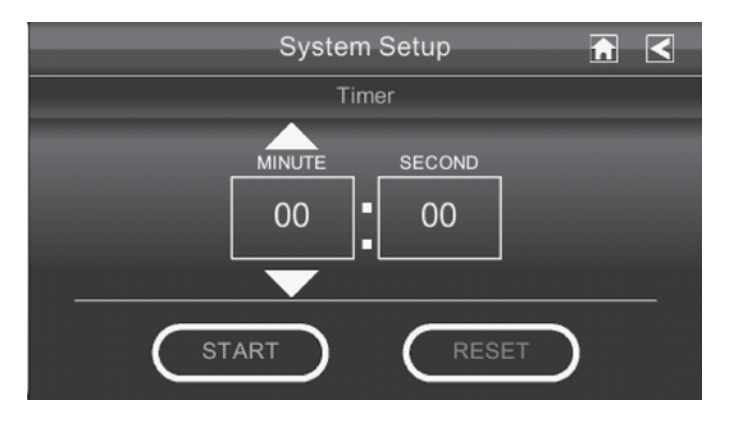

- 2. Toque em cada campo para o definir. As setas CIMA/BAIXO mudam para esse campo. Utilize CIMA/BAIXO para definir o campo.
- 3. Toque em INICIAR para iniciar o temporizador. Quando o temporizador atinge 00:00, soa um alarme até tocar em OK.

#### FORMATAR ARMAZEN.

Ao utilizar um cartão SD que não aquele fornecido, é altamente recomendada a formatação do cartão utilizando estes procedimentos. Formatar um cartão SD elimina todos os ficheiros nesse cartão.

A partir do menu pop-up, toque nos ícones seguintes à medida que aparecem nos ecrãs:

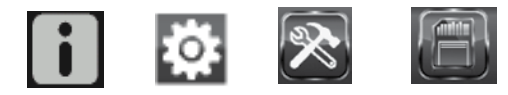

#### O ecrã Formatar armazen. apresenta:

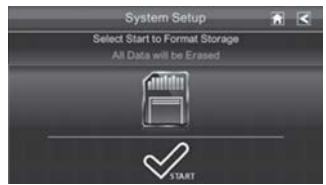

- 1. Toque em INICIAR; é apresentado uma declaração de aviso.
- 2. Toque em OK para formatar o armazenamento ou toque em CANCEL. para parar e regressar ao ecrã anterior.
- 3. O sistema indica o sucesso ou o fracasso.

#### **ACTUALIZAR O SISTEMA**

Para actualizar o firmware a partir do website da Uniden, tem de transferir e armazená-lo no directório raiz do cartão SD. Isto requer um cartão de memória flash USB com leitor/gravador de cartões SD (não incluído).

A partir do menu pop-up, toque nos ícones seguintes à medida que aparecem nos ecrãs:

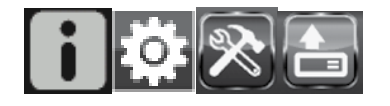

Consulte Actualizar o software do sistema, (p. 48).

#### **IDIOMA**

#### ALTERAR O IDIOMA

Inglês é o idioma predefinido. Quando altera o idioma, todas as definições são repostas para as predefinições. Terá de reintroduzir quaisquer definições especializadas.

Este ecrã deve apresentar:

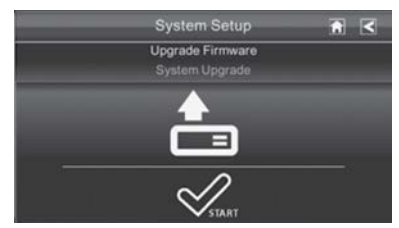

A partir dos menus pop-up, toque nos ícones seguintes à medida que aparecem nos ecrãs:

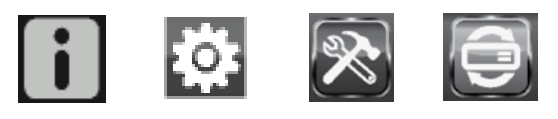

#### Este ecrã deve apresentar:

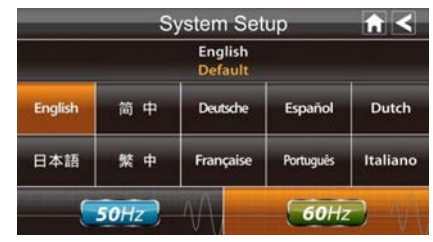

- 1. Seleccione um idioma para alterar para esse idioma. É apresentado o ecrã Restaurar predefinições.
- 2. Toque em OK para continuar com a reposição do idioma. O sistema irá encerrar em cerca de 5 segundos. Se não pretender repor o idioma, toque em CANCEL. e regresse ao ecrã anterior.
- 3. Ao alterar o idioma, o sistema terá de ser encerrado e reiniciado. O sistema irá solicitar-lhe que efectue a calibragem do ecrã táctil. Siga as instruções no ecrã.
- 4. Seleccione a definição da frequência ao tocar no ícone de frequência (50Hz/60Hz). Certifique-se de que a definição da frequência está em conformidade com as regulamentações eléctricas locais. No geral, existem apenas dois tipos de sistemas eléctricos utilizados no mundo:

100-127 volts, na frequência 60 hertz (no geral: América Norte e Central, Japão ocidental)

220-240 volts, na frequência 50 hertz (no geral: o resto do mundo, com algumas excepções).

# DICAS

O ecrã *Dicas* proporciona mais informações sobre 10 áreas comuns. Toque num assunto para apresentar as informações.

| Quick                          | Tips 🚹 🗲                         |  |
|--------------------------------|----------------------------------|--|
| Select a topic to learn more   |                                  |  |
| Installation and service range | Connect to Internet              |  |
| How to setup motion detection  | Remote viewing access            |  |
| Instant Record                 | PentaZoom <sup>™</sup> operation |  |
| View recorded video            | How to pair a new camera         |  |
| Storage and delete             | Power Save mode                  |  |

# **ACESSO REMOTO**

# **DESCRIÇÃO GERAL**

O sistema de videovigilância série 34540 permite visualizar vídeo em directo a partir do seu iPhone, iPad ou smartphone ou tablet Android. As aplicações gratuitas estão disponíveis através da iTunes App Store ou o Android Market. Até 2 utilizadores remotos podem aceder a vídeo em directo ao mesmo tempo desde que tenham o código da ID de utilizador (UID) e o código de segurança.

#### **REQUISITOS DO SISTEMA**

- ▶ iPhone
- ► iPhone
- ► Smartphone ou tablet Android

# TRANSFERIR APLICAÇÕES

#### ANDROID

1. A partir do seu dispositivo smartphone ou tablet Android, aceda ao Android Market e pesquise Sec24 H264

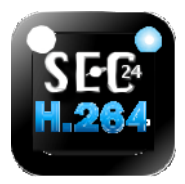

- 2. Transfira e instale esta aplicação para o dispositivo.
- 3. Lance a aplicação; seleccione Adicionar para adicionar as informações do sistema à aplicação.

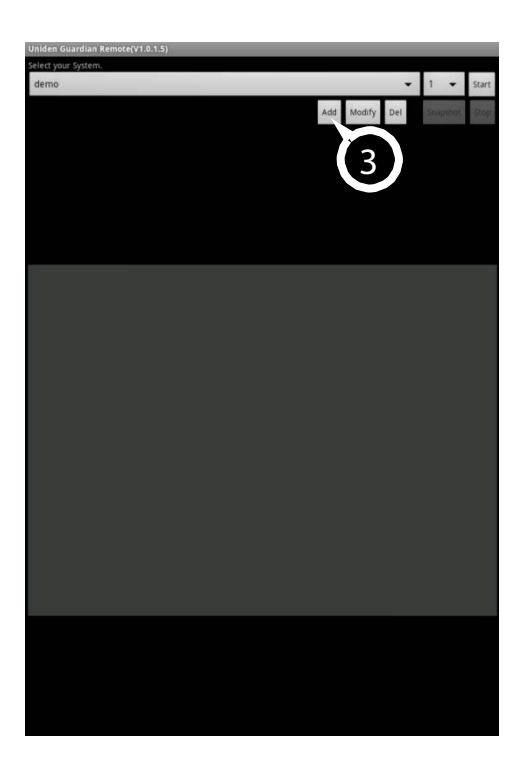

4. Em Nome do sistema, introduza um nome que gostaria de atribuir ao seu sistema.

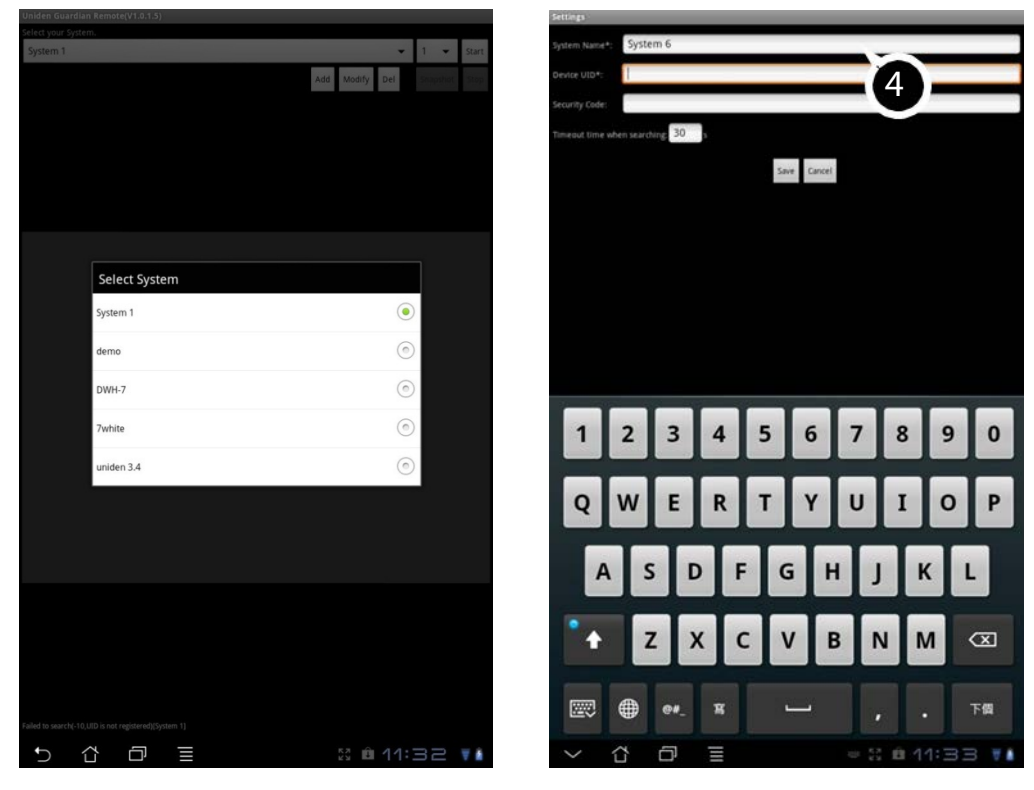

5. Introduza o mesmo código UID a partir do seu monitor Guardian em UID do dispositivo.

6. Em Código segurança, introduza o mesmo código de segurança que definiu no monitor.

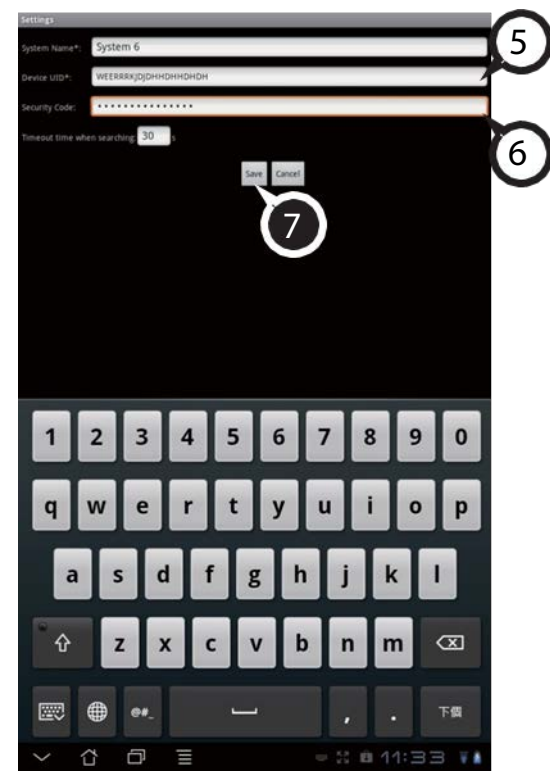

7. Seleccione Guardar.

8. A partir do ecrã principal, seleccione o sistema que pretende visualizar e, de seguida, seleccione a câmara que pretende ver.

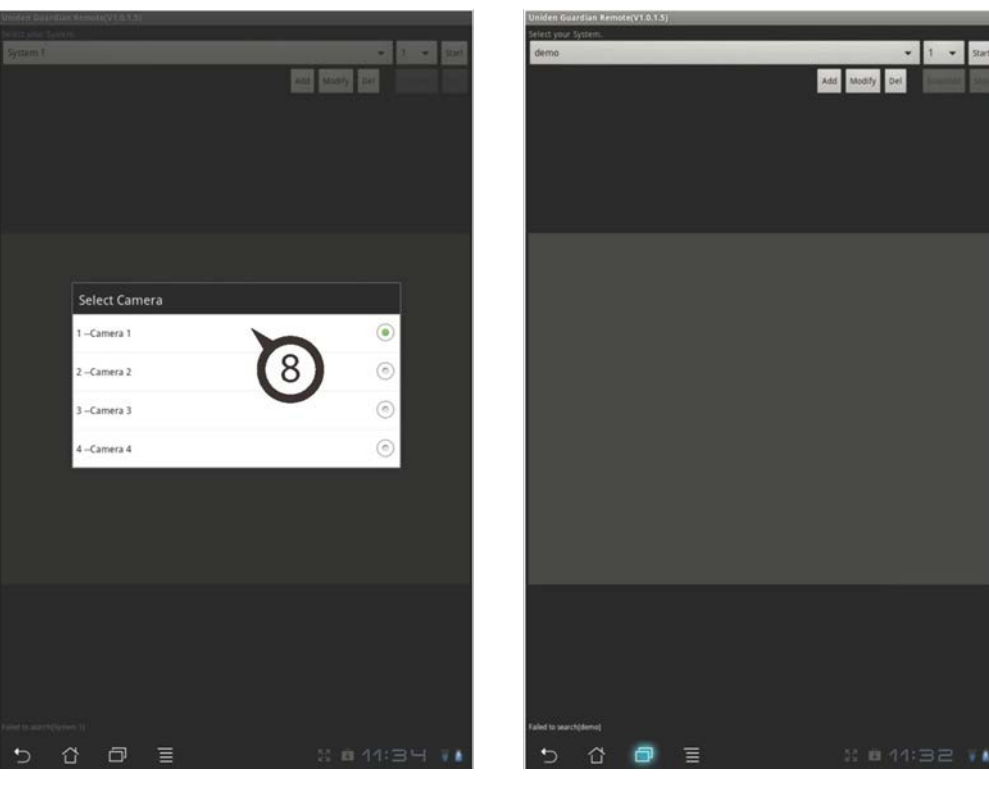

9. Seleccione Iniciar.

10. Enquanto vê vídeo em directo, pode tocar no vídeo para ampliá-lo e colocá-lo na orientação horizontal. Tocar novamente irá regressar à orientação original.

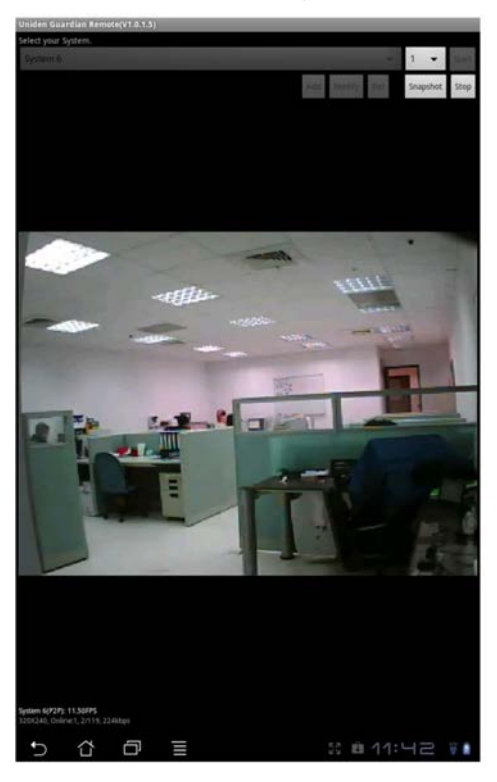

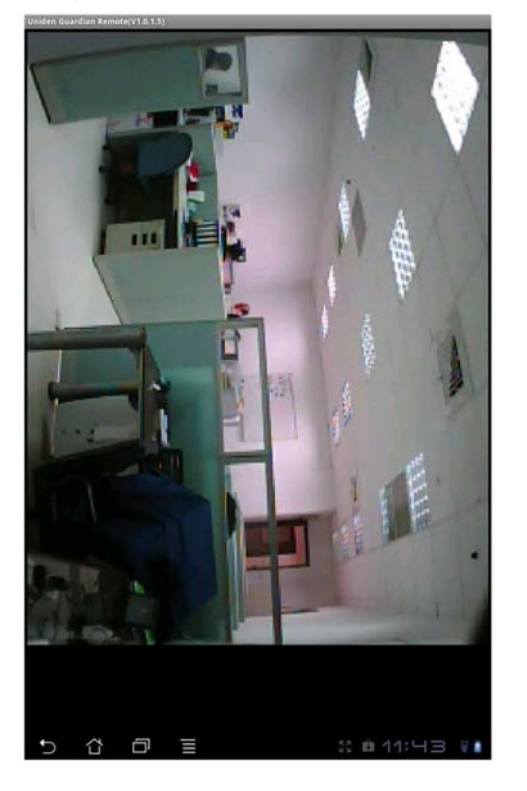

11. Para visualizar outra câmara, seleccione-a a partir do menu de contexto.

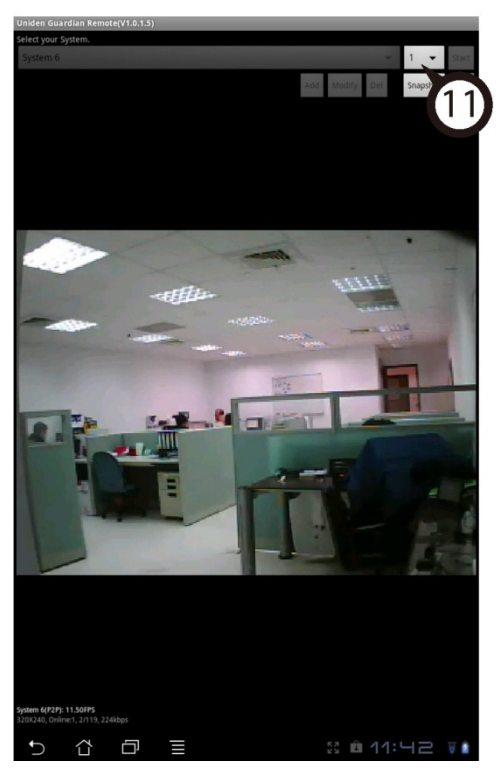

12. Seleccione Instantâneo para captar uma imagem do vídeo e guardá-la no seu dispositivo Android.

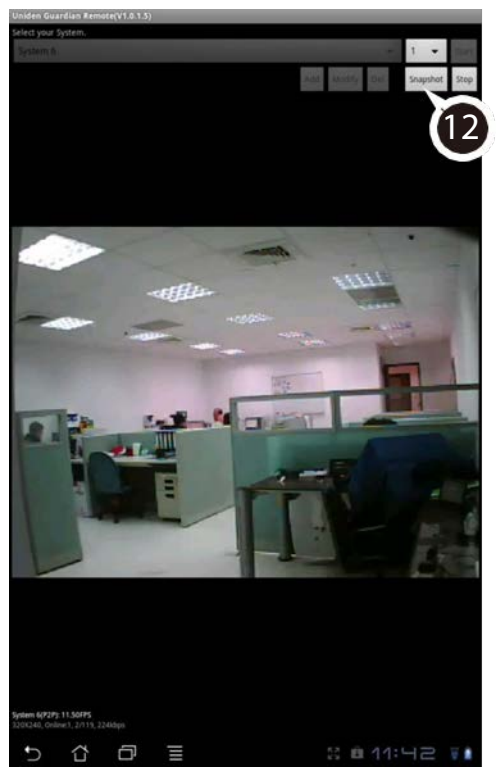

#### **IPHONE**

1. A partir do seu iPhone ou iPad, aceda à iTunes App Store e pesquise Sec24 H264

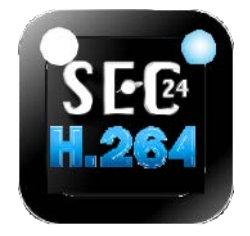

- 2. Transfira e instale esta aplicação para o dispositivo.
- 3. Lance a aplicação e seleccione Adicionar para adicionar as informações do sistema à aplicação.

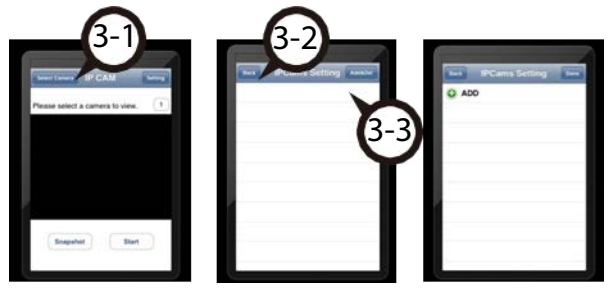

- 4. Em Nome do sistema, introduza um nome que gostaria de atribuir ao seu sistema
- 5. Introduza o mesmo código UID a partir do seu monitor Guardian em UID do dispositivo.

6. Em Código segurança, introduza o mesmo código de segurança que definiu no monitor.

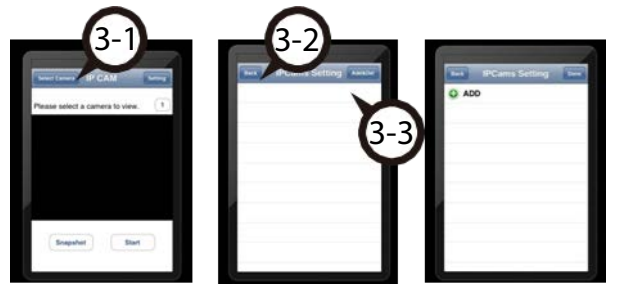

- 7. Seleccione Guardar.
- 8. A partir do ecrã principal, seleccione o sistema que pretende visualizar e, de seguida, seleccione a câmara que pretende ver.
- 9. Seleccione Iniciar.

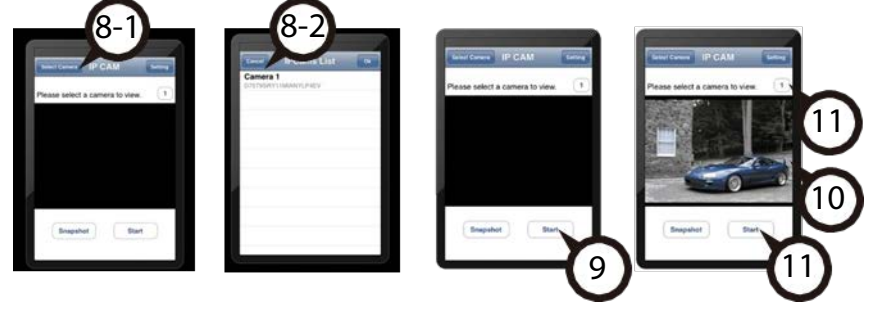

- 10. Enquanto vê vídeo em directo, pode tocar no vídeo para ampliá-lo e colocá-lo na orientação horizontal. Tocar novamente irá regressar à orientação original.
- 11. Para visualizar outra câmara, seleccione-a a partir do menu de contexto.
- 12. Seleccionar Instantâneo irá captar uma imagem do vídeo e guardá-la no seu iPhone ou iPad.

# Ligar à Internet

A Base de ligação do sistema carrega o seu monitor e proporciona uma ligação à Internet. Quando está ligado à Internet, o vídeo em directo não será apresentado no monitor.

# Para este procedimento, o adaptador CA tem de estar ligado à base de ligação e não ao monitor. Ligue novamente o adaptador CA, se necessário.

- 1. Retire o monitor da base de ligação.
- 2. Ligue uma extremidade do cabo RJ45 na parte traseira da base de ligação.

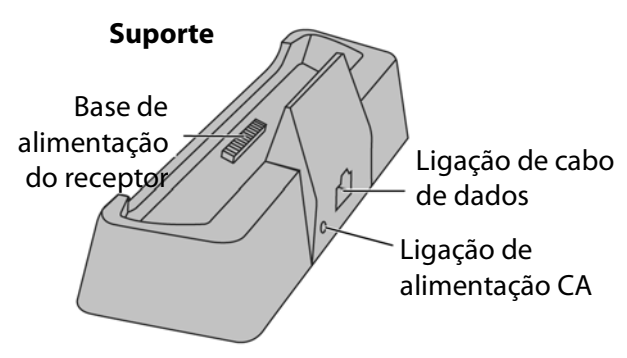

3. Ligue a outra extremidade ao router principal (normalmente, o router do seu fornecedor de serviço).

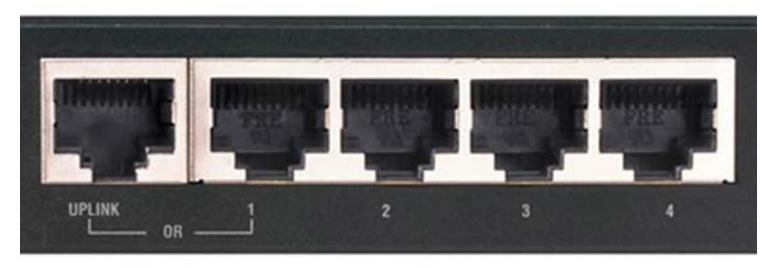

4. Introduza novamente o monitor na base de ligação. Um ecrã pergunta se pretende ligar à Internet ou apenas carregar o monitor.

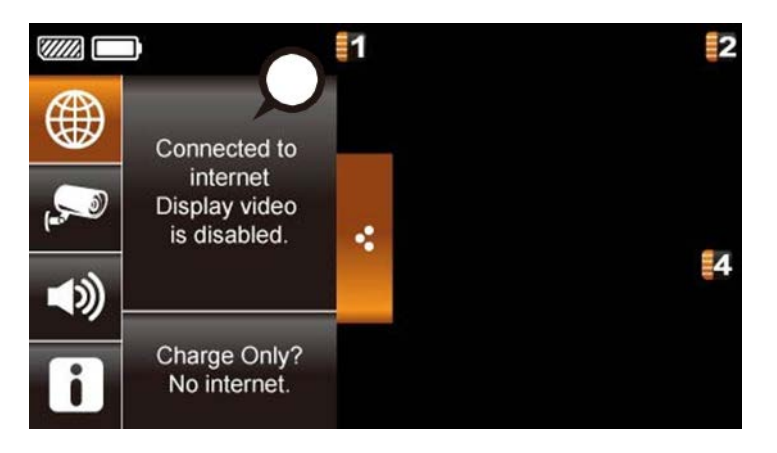

- 5. Toque em *Ligar*. O ecrã do modo Live fica em branco. Agora, pode visualizar vídeo em directo através da conta do seu portal.
- 6. Assim que a ligação à Internet for estabelecida, o sistema irá memorizar a definição. Da próxima vez que voltar a introduzir o monitor na base de ligação, o sistema irá ligar automaticamente à Internet.

# MANUTENÇÃO DO SISTEMA

# **ACTUALIZAR O FIRMWARE**

Verifique a versão de firmware do seu sistema no ecrã Informações de rede p.27.

Aceda a Chacon (www.chacon.be) para verificar o actual nível de firmware. Compare-o com o nível de firmware do seu sistema. Se necessitar de actualizar o firmware do seu sistema, transfira a versão de firmware mais actual para o cartão SD do seu sistema e, de seguida, carregue esse firmware para o receptor.

- 1. Ejecte o cartão SD do receptor.
- 2. Coloque o cartão SD num leitor/gravador de cartões USB.
- 3. Ligue o dispositivo ao seu computador.
- 4. Aceda a www.chacon.be e navegue para a pasta Download/Outros.
- 5. Copie o firmware actual para o cartão SD.
- 6. Retire o cartão SD e introduza-o novamente no receptor.
- 7. Actualize o firmware (consulte a p. 34)

# **CUIDADOS COM O HARDWARE**

#### RECEPTOR

### CÂMARAS

Quando pó e sujidade se acumulam na objectiva e no vidro da câmara, afecta a capacidade de visão nocturna. A luz de infra-vermelhos reflecte o pó e a sujidade, limitando a "visão" da câmara. Utilize um pano para limpar regularmente as câmaras ou quando o vídeo de visão nocturna não estiver nítido.

# **RESOLUÇÃO DE PROBLEMAS**

Se tiver problemas com o seu sistema, experimente estes simples passos. Se ainda tiver problemas com a sua câmara, verifique o manual fornecido com a câmara.

| Se                                                                                                    | Experimente                                                                                                    |
|----------------------------------------------------------------------------------------------------|----------------------------------------------------------------------------------------------------|
| O sensor de movimento não responder ao movimento.                                                       | - Aumentar a sensibilidade do sensor de movimento (consulte a página 22).<br>- Verificar as definições no ecrã <i>Gravar</i> (consulte a página 21).                                                                                                    |
| O sensor de movimento se<br>desligar quando não existe                                                  | - Reduzir a sensibilidade do sensor de movimento (consulte a página 22).                                                                                                    |
| Não for possível reproduzir os<br>clips de vídeo noutro                                                 | <ul> <li>Os ficheiros de vídeo são reproduzidos com um leitor Quicktime<sup>®</sup>. Transfira<br/>este leitor gratuito a partir de www.apple.com.</li> </ul>                                                                                                    |
| Programar uma gravação,<br>guardar a programação e a<br>gravação não ocorrer à hora<br>programada.      | - Pode não ter surgido um objecto em movimento para accionar o sensor de movimento.                                                                                                    |
| O ícone do estado do sinal da<br>câmara não apresentar barras                                           | <ul> <li>- certificar-se de que a câmara está ligada e de que o LED vermelho está aceso.</li> <li>- certificar-se de que a câmara está emparelhada com o canal correcto</li> <li>- voltar a emparelhar a câmara e o receptor</li> <li>- aproximar a câmara do monitor; pode estar fora de alcance.</li> </ul> |
| O ícone do estado do sinal da<br>câmara mostra uma ou duas<br>barras ou a qualidade de vídeo é<br>fraca | Consultar a página_12 para sugestões sobre como melhorar a qualidade de vídeo.                                                                                                    |
| A câmara não emparelhar com<br>o receptor                                                               | <ul> <li>- certificar-se de que a câmara está ligada e de que o LED vermelho está aceso.</li> <li>- premir e soltar rapidamente o botão de emparelhamento. Não prima<br/>continuamente o botão de emparelhamento.</li> </ul>                                                                                  |
| Sistema bloqueado                                                                                       | Desligar o receptor e voltar a ligar. Se o botão de alimentação não responder,<br>utilize um alfinete para activar o botão de reinicialização.                                                                                                    |

| Se                                                                                                    | Experimente                                                                                                    |
|----------------------------------------------------------------------------------------------------|----------------------------------------------------------------------------------------------------|
| Ao ligar o receptor e as<br>câmaras pela primeira vez,<br>parecem estar ligados mas<br>não é apresentada qualquer | - tocar no botão de alimentação na parte superior do receptor. O bloqueio de ecrã<br>pode estar activado e tocar no botão de alimentação irá desbloquear o ecrã.                    |
| Apresentar o ecrã do modo<br>LIVE normal, mas sem<br>ícones.                                                      | <ul> <li>tocar no botão de alimentação na parte superior do receptor. O bloqueio de ecrã<br/>pode estar activado e tocar no botão de alimentação irá desbloquear o ecrã.</li> </ul> |

# **INFORMAÇÕES ADICIONAIS**

# ESPECIFICAÇÕES DO PRODUTO

| Transmissor de radiofrequência |                                             |  |
|--------------------------------|---------------------------------------------|--|
| Frequência RF                  | 2400 Mhz ~ 2483.5 Mhz                       |  |
| Modulação                      | GFSK                                        |  |
| Espalhamento do espectro       | Salto de frequência                         |  |
| Anti-interferências            | Selecção dinâmica de um canal livre         |  |
| Canal de câmara seleccionável  | 4                                           |  |
| Transmissão de dados           | 3 Mbps                                      |  |
| Largura de banda do canal      | 2 MHz                                       |  |
| Alcance de transmissão         | 150 metros em campo aberto (linha de visão) |  |

| Especificação da imagem |                             |  |
|-------------------------|-----------------------------|--|
| Resolução da imagem     | 480 X 272/ 320 x 240 (QVGA) |  |
| Processamento de imagem | H.264                       |  |
| Exposição               | Automático                  |  |
| Equilíbrio de brancos   | Automático                  |  |

| Especificações do sistema | Câmara           | Receptor         |
|---------------------------|------------------|------------------|
| Peso                      | 370 g            | 198 g            |
| Dimensões                 | 151 x 74 x 49 mm | 132 x 79 x 24 mm |
| Temperatura de            | -10° C a +50° C  |                  |
| Temp. de carregamento da  | 0° C a +45° C    |                  |

| Especificações do sistema  | Câmara                           | Receptor       |
|----------------------------|----------------------------------|----------------|
| Tensão de entrada          | 100-240 V CA a 60 ou 50 Hz       |                |
| Tensão de funcionamento    | 5 V CC a 1 Amp                   | 5 V CC a 1 Amp |
| Consumo de energia         | 650 mA máx.                      | 650 mA máx.    |
| Solução de luz fraca       | 20 LED IV, 1 sensor de luz fraca |                |
| Sensibilidade de luz fraca | 1-8 lux                          |                |
| Sensor de imagem           | CMOS a cores OV7725 1/4'         |                |
| Objectiva                  | F3,6mm H:53 V:40                 |                |

## Aviso de bateria de lítio-polímeros

AVISO! Risco de explosão se a bateria for substituída por uma de tipo incorrecto!

- ► Este equipamento contém uma bateria de lítio-polímeros recarregável.
- ▶ Não tente carregar a bateria a temperaturas abaixo de 0° C ou acima de 45° C.
- ► Eliminação de baterias usadas de acordo com as instruções.
- ▶ Não abra nem modifique a bateria.
- ► Desligue a bateria antes de enviar este produto.
- ► As baterias recarregáveis contidas neste equipamento podem explodir se forem colocadas num fogo.
- ▶ Não coloque a bateria em curto-circuito.
- ► Não carregue a bateria utilizada neste equipamento com um carregador que não aquele concebido para carregar esta bateria, conforme especificado no manual do proprietário. Utilizar outro carregador pode danificar a bateria ou fazer com que esta expluda.

AVISO! As baterias recarregáveis têm de ser recicladas ou eliminadas em conformidade.

# Informações sobre reciclagem e eliminação

- ► Não elimine dispositivos electrónicos ou qualquer um dos seus componentes (especialmente pilhas e ecrãs LCD) no ponto de recolha de lixo.
- ► Consulte as autoridades locais de gestão de resíduos ou uma organização de reciclagem para encontrar as instalação de reciclagem de dispositivos electrónicos na sua área.
- ► Se não conseguir localizar as instalação de reciclagem adequadas na sua área, devolva este produto à Chacon para reciclagem.
- Ligue e desligue o equipamento, o utilizador é encorajado a tentar corrigir a interferência através de uma ou mais
- Ligue o equipamento a uma tomada num circuito diferente do circuito ao qual o receptor está ligado.

#### Quaisquer alterações ou modificações neste equipamento não aprovadas pela empresa

#### Hotline

SAV Belgique - Belgie: 0900 51 100 \* Service après-vente France +33 1 57 32 48 12 Serviço de atenção ao cliente Portugal: +351 221 450 250 Servicio de atención al cliente España: +34 911 899 443